# BRB-ArrayTools Data Archive for Human Cancer Gene Expression: A Unique and Efficient Data Sharing Resource

### Yingdong Zhao and Richard Simon

Biometric Research Branch, National Cancer Institute, National Institutes of Health, Rockville, Maryland, U.S.A.

**Abstract:** The explosion of available microarray data on human cancer increases the urgency for developing methods for effectively sharing this data among clinical cancer investigators. Lack of a smooth interface between the databases and statistical analysis tools limits the potential benefits of sharing the publicly available microarray data.

To facilitate the efficient sharing and use of publicly available microarray data among cancer investigators, we have built a BRB-ArrayTools Data Archive including over one hundred human cancer microarray projects for 28 cancer types. Expression array data and clinical descriptors have been imported into BRB-ArrayTools and are stored as BRB-ArrayTools project folders on the archive. The data archive can be accessed from: http://linus.nci.nih.gov/~brb/DataArchive.html

Our BRB-ArrayTools data archive and GEO importer represent ongoing efforts to provide effective tools for efficiently sharing and utilizing human cancer microarray data.

## Background

Since its first appearance in the late 1990's, microarray technology has been applied in almost all areas of biology and medicine. Gene expression experiments have been proven to be very powerful in cancer diagnosis and treatment [1,2]. The explosion of available microarray data on human cancer increases the urgency for developing methods for effectively sharing this data among cancer clinical investigators.

As we know, data sharing not only allows the research community to validate original analyses, but also to enable new analyses, design new methodology and perform meta- analysis on data generated from different laboratories [3,4]. There are two major components to data sharing effectiveness. One is ease of access (deposit and download) to the publicly available data. This objective is closely related to the effectiveness of the database as an archive. The second component is how easily and effectively the archived data can be analyzed by the community.

Unlike sequence data which is successfully shared by research community via public sequence databases and online search tools, DNA microarray expression data are much more complex. Multiple steps are involved in the data generation, many experimental platforms are widely used and data can be deposited with different levels of processing (for example, log intensity, log ratio, intensity, or probe set level vs. probe level). Microarray data analysis is also statistically complex. Currently, efforts to build publicly available gene expression databases have been successfully as archives only. For example, NCBI's Gene Expression Omnibus (GEO), EBI's ArrayExpress and the Stanford Microarray Database (SMD) support MIAME compliant data submissions and provide online resource for gene expression data browsing, query and retrieval. However, they provide only limited statistical analysis capabilities. Sophisticated statistical analysis software for microarray data analysis are available as stand-alone tools. Users often find it difficult to load the data into external analysis tools because of in-compatibility of the data format. Although more and more stand alone statistical packages have been designed specifically for gene expression data analysis, the user interfaces are not well designed to accommodate publicly available microarray data. Lack of a smooth interface between the databases and statistical analysis tools limits the potential benefits of sharing the publicly available microarray data.

BRB-ArrayTools is a comprehensive state-of-the-art statistical analysis system for the analysis of microarray gene expression data [5]. The ArrayTools package is portable and not tied to any database. BRB-ArrayTools contains numerous analysis tools, including SAM, multivariate permutation

Correspondence: Richard Simon. Email: rsimon@mail.nih.gov

Copyright in this article, its metadata, and any supplementary data is held by its author or authors. It is published under the Creative Commons Attribution By licence. For further information go to: http://creativecommons.org/licenses/by/3.0/.

tests, classification analysis with complete cross-validation, survival prediction analysis and gene set enhancement analysis. It incorporates state-of-the-art statistical methods for analysis of microarray data but the methods are menu driven and the user interface is Excel based and accessible to biomedical scientists. BRB-ArrayTools is computationally very efficient, using compiled modules running transparently to the user. It can handle projects with up to 1000 arrays and 100,000 probe sets per array. It now has over 7000 registered users from about 2000 institutions in 68 countries around the world. Researchers have been using BRB-ArrayTools to do microarray analysis and published over 500 peer-reviewed papers. BRB-ArrayTools has been proven to be a very powerful tool for microarray analysis. To facilitate the efficient sharing and use of publicly available microarray data among cancer investigators, we have built a BRB-ArrayTools Data Archive for Human Cancer Human Gene Expression.

## **Construction and Content**

Data archive content and infrastructure The data sets included are all from publicly available microarray data resources such as GEO, ArrayExpress and SMD [6–9]. We were not able to collect any datasets from the Oncomine site as it does not support download of raw data [10]. Our data archive currently includes 109 human cancer microarray projects for 28 cancer types, which include more than 6000 microarrays. Each project consists as least 10 samples, along with useful clinical and pathological phenotype information. The citations and the PDF files for the publication of each data set are also listed and linked to PUBMED. There is a README file attached to each record explaining the study purpose and data information. Expression array data and clinical descriptors have been imported into BRB-Array-Tools and are stored as BRB-ArrayTools project folders on the archive.

## Data access

To analyze a dataset, simply download and unzip the file from http://linus.nci.nih.gov/~brb/ DataArchive.html

The unzipped archive contains a project worksheet which the user opens in Excel on a

Microsoft Windows PC on which BRB-ArrayTools has been installed. To download BRB-ArrayTools, go to http://linus.nci.nih.gov/~brb/DataArchive. html

## Data deposition and management

We update the data archive frequently to include new publicly available datasets from NCBI GEO, EBI ArrayExpress and Stanford MicroArray Database. We also encourage BRB-ArrayTools users to deposit their datasets directly. To deposit a dataset, users just need to create a README file, using the sample README file as a template and upload it with their BRB-ArrayTools project folder to brb@linus.nci.nih.gov.

For inclusion in the Data Archive we require that the dataset be based on profiling human cancer tissue samples, contain more than 10 samples, and contain clinical phenotype information. Some degree of quality assessment on the data is provided in the process of creating BRB-ArrayTools projects from archived or submitted datasets. Enabling users to subject these datasets to their independent analyses provides some quality checks on the initial publications.

## Example

We chose one lung cancer data set (Beers et al. [11]) as an example to illustrate use of the archive with BRB-ArrayTools to do comprehensive statistical analysis.

1) Click on the zip file link in the data archive web page and save the dataset on your computer. Extract the zip file into a new folder and click on the file named "Project.xls" to open it in Excel. The project file contains four sheets: experiment descriptors, gene annotations, filtered log intensity and gene identifiers. The experiment descriptors sheet contains clinical information associated with each of the arrays. Each row of the experiment descriptor sheet corresponds to an array and there is a column for each type of clinical descriptor. The descriptors are different for different projects, depending on what information was made available by the authors. For the Beers dataset, the experiment descriptors sheet is shown in Figure 1 and contains age, sex, stage, smoking history, survival time, survival censoring indicator, etc. The filtered log intensity worksheet for the current release of BRB-ArrayTools no longer shows the expression data because that data is saved in binary files in the project folder in order to avoid limitations of Excel on numbers of rows and columns. Any desired subset of the expression data can be displayed in the filtered log intensity sheet by clicking on "Click to display the data" on the top left of the sheet.

- 2) Data normalization needs to be done before analysis. We have created the projects with raw unnormalized data so that users can normalize as they wish. BRB-ArrayTools provides several normalization options. They are available under the "filter and subset the data" submenu of the BRB-ArrayTools menu on the Excel menu bar. The menu options available for dual label arrays are somewhat different than for single label arrays like Affymetrix GeneChips<sup>TM</sup> arrays but in creating the projects we have specified to BRB-ArrayTools what array platform was used. The Beers dataset was based on Affymetrix arrays and for this example we have selected "using median over entire array" and "use median array as reference" for normalization (Fig. 1 right side).
- 3) Suppose the user wants to build a classifier for predicting tumor stage based on gene expression profile. Clicking on the class prediction entry under the BRB-ArrayTools menu (Fig. 2) brings up the class prediction set-up dialog (Fig. 3). "STAGE" is chosen as "Column defining class" using the pull down menu. The pull-down menu will show labels for all columns in the experiment descriptors sheet. There are many options possible for class prediction but the default settings have been carefully selected to be useful for many applications. By default the program will develop predictive classifiers using six different methods including the compound covariate method of Radmacher et al. [12], diagonal linear discriminant analysis, nearest neighbor and nearest centroid classification and support vector machines. One part of developing a predictive classifier is selecting the genes to be included and BRB-ArrayTools provides several options for that also. The default is to select genes differentially expressed among classes at a significance level 0.001. More complex methods

| 28 A | \icrosoft Ex             | cel - Project                            |                          |                        |                 |        |                            |          |                                                                                        |
|------|--------------------------|------------------------------------------|--------------------------|------------------------|-----------------|--------|----------------------------|----------|----------------------------------------------------------------------------------------|
| : 🔤  | Eile Edit V              | jew Insert F <u>o</u> rmat <u>T</u> ools | <u>D</u> ata <u>W</u> ir | idow REX               | el <u>H</u> elp | Arr    | ayTools Adobe PDF          |          | Type a question for help 👻 🗕 🗗 🗙                                                       |
| ED   | BRA                      |                                          | Da 19. 🗸                 | 30-                    | " : A           |        | Getting started            | ⇒z τ     | U   三 三 三 国 \$ % , *# 29 達 建 田 • 3) • A • _                                            |
| : 21 | (2) 21 (2)<br>(2) 21 (2) |                                          |                          | ly with Cha            | naes End        |        | Import data                | •        |                                                                                        |
| -    | P3                       |                                          | Carl                     | // ///// <u>5</u> //0/ | IGROUP ETO      |        | Scatterplot                | •        |                                                                                        |
|      | 1.0                      | • /x                                     | 0                        | DE                     | E               |        | Clustering                 |          |                                                                                        |
|      | A                        | D                                        | U.                       | DE                     | F               |        | Class comparison           | - E      | ilter and subset the data                                                              |
|      |                          |                                          |                          |                        |                 |        | Class <u>c</u> omparison   | as       |                                                                                        |
| 1    | Experiment               | Group                                    | Cluster ID               | Age SEX                | STAGE           |        | class prediction           | ▶ n      | If selected, spot filters are applied first, then normalization, then truncation, then |
| 2    | AD10                     | Lung Adenocarcinoma                      | 49                       | 65 M                   | 1               |        | Sur <u>v</u> ival analysis | ► p      | gene subsetting.                                                                       |
| 3    | AD2                      | Lung Adenocarcinoma                      | 64                       | 66 F                   | 1               |        | Elter and subset the data  | a P      |                                                                                        |
| 4    | AD3                      | Lung Adenocarcinoma                      | 63                       | 60 F                   | 1               |        | Plugins                    | , P      | 1. Spot filters 2. Normalization 3. Gene filters 4. Gen                                |
| 5    | AD5                      | Lung Adenocarcinoma                      | 60                       | 62 F                   | 1               |        | Dogra                      |          |                                                                                        |
| 6    | AD6                      | Lung Adenocarcinoma                      | 30                       | 66 M                   | 1               |        | Utilities                  | •        | A log have 2 transformation is applied to the data before the arrays are normali       |
| 7    | AD7                      | Lung Adenocarcinoma                      | 56                       | 56 M                   | 1               |        | Support                    | ►Þ       |                                                                                        |
| 8    | AD8                      | Lung Adenocarcinoma                      | 18                       | 75 M                   | 1               |        | About BRB-ArrayTools       | P        |                                                                                        |
| 9    | L01                      | Lung Adenocarcinoma                      | 66                       | 77 M                   | 1               |        | 8                          | D,       | Normalize (center) each array:                                                         |
| 10   | L02                      | Lung Adenocarcinoma                      | 47                       | 63 M                   | 1               | - 1    | 0 38.1                     | - da a   |                                                                                        |
| 11   | L04                      | Lung Adenocarcinoma                      | 68                       | 52 M                   | 1               | 2      | 0 45.8                     | 1 BD     | Using median over entire array                                                         |
| 12   | L05                      | Lung Adenocarcinoma                      | 65                       | 55 F                   | 1               | 1      | 0 110.6                    | 0 BD/    |                                                                                        |
| 13   | L06                      | Lung Adenocarcinoma                      | 67                       | 58 F                   | 1               | 1      | 0 91.9                     | 0 BD     | C Lising modes over beverkeeping general                                               |
| 14   | L08                      | Lung Adenocarcinoma                      | 46                       | 60 F                   | 1               | 1      | 0 107.9                    | 0 BD     | Cosing median over nousekeeping genes.                                                 |
| 15   | L09                      | Lung Adenocarcinoma                      | 43                       | 48 F                   | 1               | 1      | 0 98.7                     | 0 BD     |                                                                                        |
| 16   | L100                     | Lung Adenocarcinoma                      | 21                       | 73 F                   | 1               | 1      | 0 43.8 censor              | red (B/A | C HG-U133 (Affy) C HG-U95 (Affy) C HG-Focus (/                                         |
| 17   | L101                     | Lung Adenocarcinoma                      | 22                       | 46 F                   | 1               | 1      | 0 40                       | 0 B/A    | Specify a set of housekeeping genes:                                                   |
| 18   | L102                     | Lung Adenocarcinoma                      | 17                       | 75 F                   | 1               | 1      | 0 40                       | 0 BD     |                                                                                        |
| 19   | L103                     | Lung Adenocarcinoma                      | 12                       | 85 F                   | 1               | 1      | 0 30.8                     | 0 B/A    | B                                                                                      |
| 20   | L104                     | Lung Adenocarcinoma                      | 11                       | 69 F                   | 1               | 1      | 0 24.4                     | 0 B/A    |                                                                                        |
| 21   | L105                     | Lung Adenocarcinoma                      | 61                       | 74 F                   | 1               | 1      | 0 28.3                     | 0 B/A    | - Select Reference Array:                                                              |
| 22   | L106                     | Lung Adenocarcinoma                      | 58                       | 83 F                   | 1               | 1      | 0 25.3                     | 0 B/A    | Select:                                                                                |
| 23   | L107                     | Lung Adenocarcinoma                      | 31                       | 59 F                   | 1               | 1      | 0 13                       | 0 BD     | V Ose meulan anay as relevence.                                                        |
| 24   | L108                     | Lung Adenocarcinoma                      | 10                       | 61 F                   | 1               | 1      | 0 19.5                     | 0 B/A    |                                                                                        |
| 25   | L11                      | Lung Adenocarcinoma                      | 29                       | 68 F                   | 1               | 2      | 0 34.7                     | 1 BA     | Truncate large intensities:                                                            |
| 26   | L111                     | Lung Adenocarcinoma                      | 8                        | 55 F                   | 1               | 1      | 0 1.5                      | 0 B/A    |                                                                                        |
| 27   | L12                      | Lung Adenocarcinoma                      | 2                        | 45 F                   | 1               | 1      | 0 85.2                     | 0 BD     | Truncate intensities greater than:                                                     |
| 28   | L13                      | Lung Adenocarcinoma                      | 50                       | 67 M                   | 1               | 1      | 0 79.5                     | 1 BD     | T.                                                                                     |
| 29   | L17                      | Lung Adenocarcinoma                      | 86                       | 41 F                   | 1               | 2      | 0 83.7                     | 0 BD/    |                                                                                        |
| 30   | L18                      | Lung Adenocarcinoma                      | 59                       | 83 F                   | 1               | 1      | 0 48.2                     | 0 BD     |                                                                                        |
| 31   | L19                      | Lung Adenocarcinoma                      | 34                       | 57 M                   | 3               | 3      | 2 9.6                      | 1 BD     | OK Cancel Re                                                                           |
| 32   | L20                      | Lung Adenocarcinoma                      | 20                       | 80 M                   | 1 ared leg in   | 2      | 0 19.9                     |          |                                                                                        |
| 14 4 | , MU/EXb                 | erment descriptors/ G                    | ene annotado             | ns ( Filt              | a eu iog In     | Jet IS | cy , Genericendhers        | /        |                                                                                        |

Figure 1. Screen shot of experiment descriptor sheet and data normalization menu (right).

| <b>1</b> | licrosoft Ex                      | cel - Project                  |                          |              |                |      |           |                      |                 |               |        |      |                      |                 |                |            | _ 7×    |
|----------|-----------------------------------|--------------------------------|--------------------------|--------------|----------------|------|-----------|----------------------|-----------------|---------------|--------|------|----------------------|-----------------|----------------|------------|---------|
| : •      | <u>E</u> le <u>E</u> dit <u>y</u> | ∕jew Insert Format <u>T</u> oo | ls <u>D</u> ata <u>V</u> | (indow F     | Excel Help     | A    | rrayī     | ools Adob            | e PDF           |               |        |      |                      | 1               | Fype a questio | n for help | • - 8 × |
| ED       |                                   | A & D. 19 B                    | K D B .                  | 319          | ▼ 21           | A    | G         | etting starte        | d               |               | •      | 1 3  | -3- \$               | % , *.0         | .00            |            | - A -   |
| 1 22     | (m m m                            |                                |                          | anly with (  | Thendes En     | 4    | Ŀ         | mport data           |                 |               | •      |      |                      |                 |                |            |         |
| 1        | E1                                |                                | e<br>Geologia            | epiy wiu i s | ji la iyes cij | ~    | A         | nalysis wizan        | d               |               |        |      |                      |                 |                |            |         |
|          | A .                               | ▼ 7× 31AG                      |                          |              | -              |      |           | Scatter              | nlot            |               |        |      | 8.4                  | N.              | 0              | D          |         |
|          | A                                 | В                              | U                        | UE           | F              | 4    |           | Cluster              | ina             |               | Ľ.     | -    | n53                  | IN              | Smoking        | P          | ^       |
|          |                                   |                                |                          |              |                |      |           | ciustei              | ing<br>         |               | . '    | ntia | nucl.accu            | K-ras           | (pack          |            |         |
| 1        | Experiment                        | Group                          | Cluster ID               | Age SE       | X STAGE        | Т    |           | Muidair              | nensional sca   | ing of sample | 5      |      | m.                   | mutation        | years)         |            |         |
| 2        | AD10                              | Lung Adenocarcinoma            | 49                       | 65 M         | 1              | _    |           | Class o              | omparison       |               | •      | ate  | -                    | NA              | 60             |            |         |
| 3        | AD2                               | Lung Adenocarcinoma            | 64                       | 66 F         | 1              |      |           | Class p              | rediction       |               | •      |      | <u>C</u> lass predic | tion            |                |            | _       |
| 4        | AD3                               | Lung Adenocarcinoma            | 63                       | 60 F         | 1              |      |           | Sur <u>v</u> iva     | al analysis     |               | •      |      | Binary tree          | prediction      |                |            | _       |
| 5        | AD5                               | Lung Adenocarcinoma            | 60                       | 62 F         | 1              |      |           | Quanti               | tative trait an | alysis        |        |      | Prediction a         | analysis of Mic | rorarravs (PAI | 40         |         |
| 6        | AD6                               | Lung Adenocarcinoma            | 30                       | 56 M         | 1              | -11  | Ē         | iltar and sub-       | sat the data    |               |        |      | -                    | ,               | 00             | <u> </u>   |         |
| 1        | AD7                               | Lung Adenocarcinoma            | 56                       | 56 M         | 1              | -    | -         | illei anu sub        | set u le uata   |               |        | ate  | +                    | -               | 80             |            |         |
| 8        | AD8                               | Lung Adenocarcinoma            | 18                       | 75 M         | 1              | -    | E         | lugins               |                 |               | •      | ate  | -                    | -               | 14             |            |         |
| 9        | L01                               | Lung Adenocarcinoma            | 47                       | 62 M         | 1              | -    | Ŀ         | tilities             |                 |               | •      | -    | -                    | -               | 100            |            |         |
| 10       | L02                               | Lung Adenocarcinoma            | 41                       | 60 M         | 1              |      | s         | upport               |                 |               | •      | -    | -                    | -               | 21             |            |         |
| 10       | 1.05                              | Lung Adenocarcinoma            | 00                       | 52 191       | 1              |      | -         | hout DDD in          | ro (Toolo       |               |        | into | -                    | -               | 20             |            |         |
| 12       | 1.06                              | Lung Adenocarcinoma            | 67                       | 50 F         | 1              |      | - ^       | DUUL <u>D</u> KD-AI  | Tay TOUIS       |               |        | ate  | -                    | -               | 29             |            |         |
| 1.0      | 1.08                              | Lung Adenocarcinoma            | 46                       | 60 F         | 1              |      | A         | bout <u>R</u> -COM   | 1               |               |        | ato  | -                    | +               | 80             |            |         |
| 15       | 1.00                              | Lung Adenocarcinoma            | 40                       | 48 F         | 1              |      | L         | icense <u>a</u> gree | ment            |               |        | ate  | -                    | +               | none           |            |         |
| 16       | 1 100                             | Lung Adenocarcinoma            | 21                       | 73 F         | 1              | 1    | 0         | 43.8                 | censored        | (B/A          | Well   | ruto | -                    | -               | 2.5            |            |         |
| 17       | 1 101                             | Lung Adenocarcinoma            | 22                       | 46 F         | 1              | 1    | Ň         | 40                   | 001100100       | B/A / muci    | Well   |      | -                    | -               | NA             |            | _       |
| 18       | L102                              | Lung Adenocarcinoma            | 17                       | 75 F         | 1              | 1    | 0         | 40                   | 0               | BD            | Mode   | rate | -                    | -               | 50             |            |         |
| 19       | L103                              | Lung Adenocarcinoma            | 12                       | 85 F         | 1              | 1    | 0         | 30.8                 | 0               | B/A           | Well   |      | -                    | -               | none           |            |         |
| 20       | L104                              | Lung Adenocarcinoma            | 11                       | 69 F         | 1              | 1    | 0         | 24.4                 | 0               | B/A           | Well   |      | -                    | -               | 5              |            |         |
| 21       | L105                              | Lung Adenocarcinoma            | 61                       | 74 F         | 1              | 1    | 0         | 28.3                 | 0               | B/A with P    | Well   |      | -                    | +               | 75             |            |         |
| 22       | L106                              | Lung Adenocarcinoma            | 58                       | 83 F         | 1              | 1    | 0         | 25.3                 | 0               | B/A           | Well   |      | -                    | -               | none           |            |         |
| 23       | L107                              | Lung Adenocarcinoma            | 31                       | 59 F         | 1              | 1    | 0         | 13                   | 0               | BD            | well/n | nod. | -                    | +               | none           |            |         |
| 24       | L108                              | Lung Adenocarcinoma            | 10                       | 61 F         | 1              | 1    | 0         | 19.5                 | 0               | B/A           | Well   |      | -                    | +               | 100            |            |         |
| 25       | L11                               | Lung Adenocarcinoma            | 29                       | 68 F         | 1              | 2    | 0         | 34.7                 | 1               | BA            | Well   |      | -                    | +               | none           |            |         |
| 26       | L111                              | Lung Adenocarcinoma            | 8                        | 55 F         | 1              | 1    | 0         | 1.5                  | 0               | B/A           | Well   |      | -                    | +               | 40             |            |         |
| 27       | L12                               | Lung Adenocarcinoma            | 2                        | 45 F         | 1              | 1    | 0         | 85.2                 | 0               | BD            | Mode   | rate | -                    | -               | 15             |            |         |
| 28       | L13                               | Lung Adenocarcinoma            | 50                       | 67 M         | 1              | 1    | 0         | 79.5                 | 1               | BD            | Mode   | rate | +                    | +               | 25             |            |         |
| 29       | L17                               | Lung Adenocarcinoma            | 86                       | 41 F         | 1              | 2    | 0         | 83.7                 | 0               | BD/PA         | Mode   | rate | -                    | +               | 15             |            |         |
| 30       | L18                               | Lung Adenocarcinoma            | 59                       | 83 F         | 1              | 1    | 0         | 48.2                 | 0               | BD            | Well   |      | -                    | -               | none           |            |         |
| 31       | L19                               | Lung Adenocarcinoma            | 34                       | 57 M         | 3              | 3    | 2         | 9.6                  | 1               | BD            | Mode   | rate | -                    | +               | 40             |            | _       |
| 32       | L20                               | Lung Adenocarcinoma            | 20<br>Sono orneto        | 80 M         | Eltorod log i  | 2    | 0<br>vitu | 19.9                 | idontifioro d   | BA            | Well   |      | -                    | -               | 30             |            |         |
|          | , MU/Exb                          | er ment descriptors/           | uene annota              |              | Thereu log I   | iter | isity     | A Gener              | uanuners /      |               |        |      |                      |                 |                | 11 11      |         |

Figure 2. Screen shot of select class prediction in BRB-ArrayTools menu.

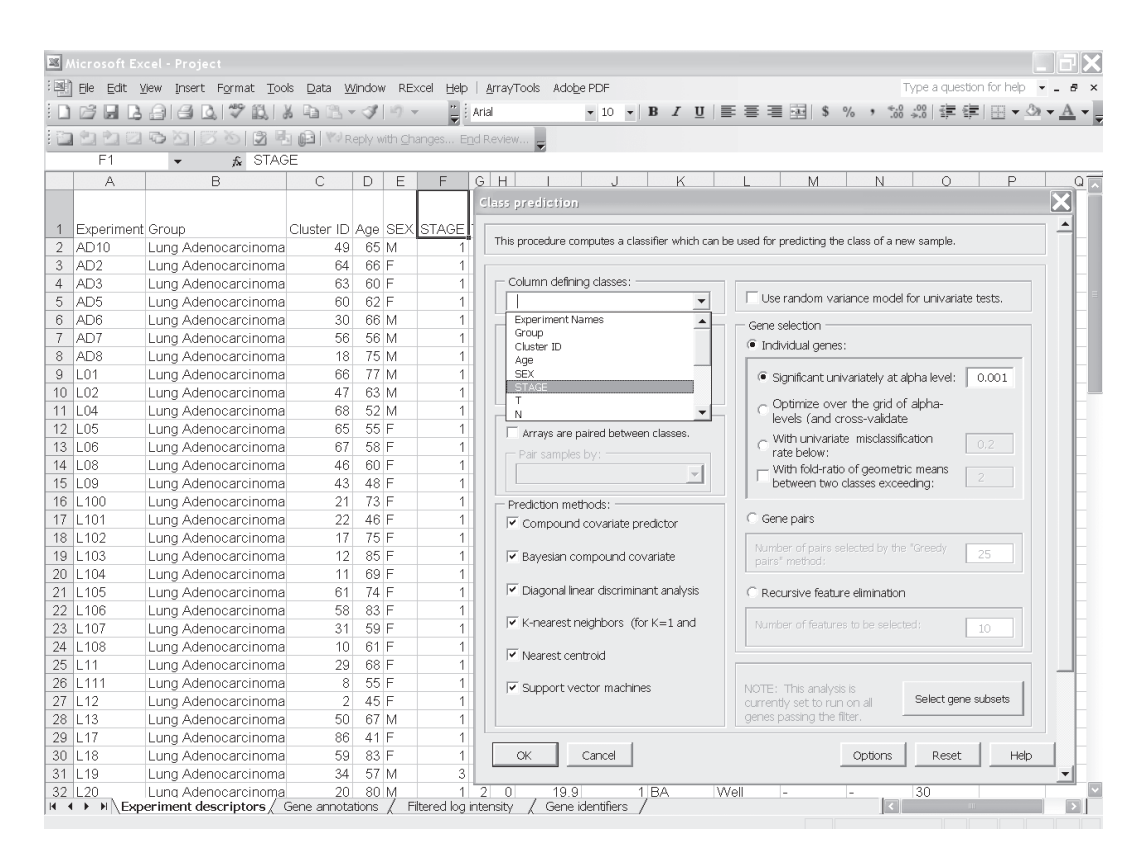

Figure 3. Screen shot of the parameter settings dialog in class prediction function menu.

like recursive feature elimination are also available. The options page of the class prediction set-up dialog is shown in Figure 4. There are several options for internal validation of the predictive classifier. The default is complete leave-one-out cross-validation. "Complete" means that for each loop of the cross-validation the informative genes are selected for the restricted training set not containing the omitted case and the six classifiers re-fitted using those genes. If the user wants to repeat the complete cross-validation with the class labels permuted to determine whether the crossvalidated prediction accuracy is better than chance, the box at the top right of the option dialog (Fig. 4) would be checked. Here all of the options can be left at their default values; the user needs only to have given the column defining the classes of interest and possibly the name to be used for the output file that will save the results of the analysis.

4) The class prediction analysis, including complete cross-validation, will usually be complete within a few minutes or less and results will be shown by the program automatically opening an html file containing the output (Fig. 5A

and 5B). The first table shows performance of the classifiers during cross-validation for each of the prediction methods. Subsequent tables show cross-validated sensitivity, specificity, positive and negative predictive values for the classifiers and information about the genes included in the classifiers. The genes shown are those based on fitting the classifier to the full dataset, but the column labeled "% CV support" shows what proportion of the cross-validation loops contained each gene in the classifiers. The genes included in the classifier for the full dataset are sorted by t-value with a link to view the actual expression of significant genes. Parameters for the prediction rules for the linear classifiers are also shown on the html file. The details of the output file for this example can be seen at http://linus.nci.nih.gov/Data/zhaoy/ cancerinfo/example/ClassPrediction.html

#### Discussion

We have also built a Gene Expression Omnibus (GEO) import tool for BRB-ArrayTools. GEO currently represents the largest single resource for publicly available gene expression data. This

| 28   |                                      |                                       |                               |                      |                   |            |                    |                                 |                         |                      |                             | X    |
|------|--------------------------------------|---------------------------------------|-------------------------------|----------------------|-------------------|------------|--------------------|---------------------------------|-------------------------|----------------------|-----------------------------|------|
| : 20 | ] <u>E</u> ile <u>E</u> dit <u>y</u> | jew Insert F <u>o</u> rmat <u>T</u> o | ols <u>D</u> ata <u>W</u> ind | low RExcel           | Help   A          | [          |                    |                                 |                         |                      |                             | -    |
| 1    |                                      | 8 8 Q 7 Q                             | ¥ 🖻 🖪 🔹 <                     | 39-                  | 🚆 🤅 Aria          | This       | s procedure comp   | utes a classifier w             | hich can be used for pr | edicting the class o | if a new sample.            |      |
| 1    | 9992                                 | 0015012                               | 🖞 🕼 🕅 🕅 Repl                  | y with <u>C</u> hang | es E <u>n</u> d R |            | Column definina    | dasses:                         |                         |                      |                             |      |
| _    |                                      | <b>▼</b> f <sub>x</sub>               |                               |                      |                   | Шŕ         | STAGE              | 000000                          | Use ra                  | andom variance m     | nodel for univariate tests. |      |
|      | A                                    | В                                     | С                             | DE                   | F                 |            |                    |                                 | Cene sel                | ection -             |                             | _    |
|      |                                      | Class Pr                              | adiction Onti                 | ons                  |                   |            |                    |                                 | 5                       | a nenes:             |                             |      |
| 1    | Experiment                           | Group                                 |                               |                      |                   |            |                    |                                 |                         |                      |                             | -    |
| 2    | AD10                                 | Lung Adenoc - cm                      | ee validation mat             | hod:                 |                   |            |                    |                                 |                         | ant univariately     | y at alpha level: 0.001     |      |
| 3    | AD2                                  | Luna Adenoc                           | anua ana autir                | lidation             |                   |            | - Do statistical   | anificance test c               | f cross-validated       | ze over the a        | rid of alpha-               |      |
| 4    | AD3                                  | Luna Adenoc                           | Leave-orie-out va             | liuauon              |                   |            | mis-classificat    | on rate.                        |                         | and cross-va         | lidate                      |      |
| 5    | AD5                                  | Lung Adenoc                           | 10                            |                      |                   | N          | lumber of perm     | itations for                    |                         | nivariate miscl      | lassification               |      |
| 6    | AD6                                  | Lung Adenoc C                         | - p                           |                      |                   | s          | ignificance test ( | of cross-validated              | 100                     | low:                 | 0.2                         |      |
| 7    | AD7                                  | Lung Adenoc                           | Repeated                      | 1 tim                |                   | r          | nis-classification | ate:                            |                         | Id-ratio of geo      | metric means                |      |
| 8    | AD8                                  | Lung Adenoc                           |                               |                      |                   |            |                    |                                 |                         | a Lono classes       | exceeding.                  |      |
| 9    | L01                                  | Lung Adenoc                           | 0.632+ bootstra               | p validation         |                   |            |                    |                                 |                         |                      |                             |      |
| 10   | L02                                  | Lung Adenoc                           | r probability of B            | ayesian comp         | ound covaria      | ate pre    | diction            |                                 |                         | 3                    |                             | -    |
| 11   | L04                                  | Lung Adenoc 🛛 🕞                       | Bayesian analog d             | fcompound            | covariate pre     | edictor    | Uncert             | ainity threshold:               | 0.8                     | pairs selected b     | by the "Greedy 25           |      |
| 12   | L05                                  | Lung Adenoc                           | -<br>Prior probabilition :    | hat reflect no       | neledmi oldio:    | coc in     |                    |                                 | 1                       | hod:                 |                             |      |
| 13   | L06                                  | Lung Adenoc                           | lass membership               | natrenettpos         | sible inibalari   | Les III    |                    |                                 |                         | e feature elimin     | ation                       |      |
| 14   | L08                                  | Lung Adenoc                           |                               |                      |                   |            |                    |                                 |                         | readire cimin        |                             | -    |
| 15   | L09                                  | Lung Adenoc                           |                               |                      |                   |            |                    |                                 |                         | features to be s     | selected: 10                |      |
| 16   | L100                                 | Lung Adenoc                           | lame to use for o             | utout files:         |                   |            | Use separate       | test set:<br>Ioina "trainina" - |                         |                      |                             |      |
| 17   | L101                                 | Lung Adenoc                           | anne to dae for o             | aquae nicos          |                   |            |                    | dude" lahels:                   |                         |                      |                             | _    |
| 18   | L102                                 | Lung Adenoc                           | ClassPrediction               |                      |                   |            |                    |                                 | -1                      | and the interview    |                             |      |
| 19   | L103                                 | Lung Adenoc                           | stared i concooli             |                      |                   |            |                    |                                 |                         | to run on all        | Select gene subsets         |      |
| 20   | L104                                 | Lung Adenoc                           |                               |                      |                   |            |                    |                                 |                         | g the filter.        |                             |      |
| 21   | L105                                 | Lung Adenoc                           |                               |                      |                   |            |                    |                                 |                         |                      |                             |      |
| 22   | L106                                 | Lung Adenoc o                         | K Cance                       |                      |                   |            | 0                  | otions Re:                      | et Help                 | Optic                | ons Reset H                 | telp |
| 23   | L107                                 | Lung Adenoc                           |                               |                      |                   |            |                    |                                 |                         | -                    |                             |      |
| 24   | L 108                                | Lung Adenocateinem                    | 20                            | 60 E                 | 1                 | 2 0        | 24.7               | 1 84                            | )A/all                  |                      | 100                         |      |
| 20   |                                      | Lung Adenocarcinoma                   | 1 29                          | 00 F                 | 1                 | 2 U<br>1 0 | 34.7<br>1.F        | 1 BA                            | VVEII -                 | +                    | 1018                        |      |
| 20   | 112                                  | Lung Adenocarcinom                    | a 8                           | 30 F                 | 1                 | 1 0        | 0.1<br>85.0        | 0 BD                            | Moderate                | T                    | 40                          |      |
| 21   | 1 13                                 | Lung Adenocarcinom                    | 4 <u>2</u><br>3 50            | 4J I                 | 1                 | 1 0        | 70.5               | 1 BD                            | Moderate +              | +                    | 25                          |      |
| 20   | 1 17                                 | Lung Adenocarcinoma                   | a 30                          | 11 E                 | 1                 | 2 0        | 83.7               | 0 BD/PA                         | Moderate -              | +                    | 15                          |      |
| 30   | 1.18                                 | Lung Adenocarcinom                    | a 50                          | 83 E                 | 1                 | 1 0        | 48.2               | 0 BD                            | Well -                  | -                    | none                        |      |
| 31   | 1 19                                 | Lung Adenocarcinom                    | a 33                          | 57 M                 | 3                 | 3 2        | 9.6                | 1 BD                            | Moderate -              | +                    | 40                          |      |
| 32   | 1.20                                 | Lung Adenocarcinoma                   |                               | 80 M                 | 1                 | 2 0        | 19.9               | 1 BA                            | Well -                  | -                    | 30                          |      |

Figure 4. Screen shot of the options page of the class prediction set-up dialog.

| -                                                                                                    | 1000 110000                                                                                                    | tion Re                                                                                                    | sults - Wir                                                                                                    | idows Inte                                                                                                    | rnet Explo                                                                                                    | rer provided                                                                                                    | by Yahoo!                                                                                                    |                                                                                                    |                                                          |                                                                                                    |                                                                                                    |                                                                                                    |                                                                                                    |                                                                                                 |                                                                                                    |               |
|----------------------------------------------------------------------------------------------------|----------------------------------------------------------------------------------------------------|----------------------------------------------------------------------------------------------------|----------------------------------------------------------------------------------------------------|----------------------------------------------------------------------------------------------------|----------------------------------------------------------------------------------------------------|----------------------------------------------------------------------------------------------------|----------------------------------------------------------------------------------------------------|----------------------------------------------------------------------------------------------------|----------------------------------------------------------|----------------------------------------------------------------------------------------------------|----------------------------------------------------------------------------------------------------|----------------------------------------------------------------------------------------------------|----------------------------------------------------------------------------------------------------|-------------------------------------------------------------------------------------------------|----------------------------------------------------------------------------------------------------|---------------|
| G                                                                                                    | 9- 6                                                                                                    | C:\Docu                                                                                                    | iments and 9                                                                                                    | Settings\zhao                                                                                                    | oy\Desktop\                                                                                                    | Beer-Lung-NatM                                                                                                    | ed-2000\Bee                                                                                                    | r-Lung-NatM                                                                                                    | ed-2002 -F                                               | roject\Out                                                                                                    | out\Clas                                                                                                    | sPrediction\Cl                                                                                                    | i i y 🗙                                                                                                    | Yahoo! Sea                                                                                      | rch                                                                                                    |               |
| \$                                                                                                    | A Pa                                                                                                    | ass Predic                                                                                                    | tion Results                                                                                                    |                                                                                                    |                                                                                                    |                                                                                                    |                                                                                                    |                                                                                                    |                                                          |                                                                                                    |                                                                                                    |                                                                                                    | • 5                                                                                                    | <b>⊨</b> • ₿                                                                                    | Page 🔻 🙆                                                                                                    | Тос           |
| 100 m                                                                                                    | To bein protec                                                                                                    | t vour se                                                                                                    | ourity. Inter                                                                                                    | net Explorer                                                                                                    | has restricte                                                                                                    | vd this webnade                                                                                                    | from rumning                                                                                                    | i scripts or &c                                                                                                    | tiveX cont                                               | rols that co                                                                                                   | uld anne                                                                                                    | ss vour compu                                                                                                    | ter. Click here                                                                                                    | e for options                                                                                   |                                                                                                    |               |
| ÷.                                                                                                    | io nap protec                                                                                                    | cyour so                                                                                                    | obiney, in room                                                                                                    | I ICC EXplorer                                                                                                    | 110310301000                                                                                                    | a a la webpage                                                                                                    | in on in dan in ing                                                                                                    | I SCIPE OF AC                                                                                                    | area conc                                                | 1013 11 112 00                                                                                                 |                                                                                                    | ss your compa                                                                                                    |                                                                                                    |                                                                                                 |                                                                                                    |               |
| HI                                                                                                    | ELP                                                                                                    |                                                                                                    |                                                                                                    |                                                                                                    |                                                                                                    |                                                                                                    |                                                                                                    |                                                                                                    |                                                          |                                                                                                    |                                                                                                    |                                                                                                    |                                                                                                    |                                                                                                 |                                                                                                    |               |
| De<br>Nu<br>Nu<br>Col<br><u>Fes</u><br>Ger<br>Les                                                                                                    | scription of the<br>mber of classes<br>mber of genes<br>umn of the Ex-<br>nes significantl<br>pass-validation<br>ave-one-out cro-<br>te                                                                                                    | he proble<br>s: 2<br>that pass<br>periment :<br>on criteri<br>y differen<br>method<br>oss-valida                                                                                                    | em:<br>ed filtering c<br>Descriptors :<br>a:<br>at between the<br>l:<br>l:<br>tion method                                                                                                    | riteria: 7129<br>sheet that de:<br>ee classes at (<br>was used to                                                                                                    | fines class va<br>0.001 signific<br>compute mis-                                                                                                    | riable : STAGE<br>ance level were<br>-classification rat                                                                                                    | used for class<br>e.                                                                                                    | prediction.                                                                                                    |                                                          |                                                                                                    |                                                                                                    |                                                                                                    |                                                                                                    |                                                                                                 |                                                                                                    |               |
| T-v<br>Equ<br>Thr                                                                                                    | alues used for<br>al class preva<br>eshold of pred                                                                                                    | the (Bay<br>lences is 1<br>icted prob                                                                                                    | esian) comp<br>used in the E<br>pability for a                                                                                                    | ound covariat<br>ayesian com<br>sample being                                                                                                    | e predictor w<br>pound covari<br>predicted to                                                                                                    | vere truncated at<br>ate predictor.<br>a class from the                                                                                                    | abs(t)=10 lev<br>Bayesian cor                                                                                                    | rel.<br>npound covar                                                                                                    | iate predict                                             | or 0.8 .                                                                                                    |                                                                                                    |                                                                                                    |                                                                                                    |                                                                                                 |                                                                                                    |               |
| _                                                                                                    |                                                                                                    |                                                                                                    | 2.0                                                                                                    |                                                                                                    |                                                                                                    |                                                                                                    |                                                                                                    |                                                                                                    |                                                          |                                                                                                    |                                                                                                    |                                                                                                    |                                                                                                    |                                                                                                 |                                                                                                    |               |
| Pei                                                                                                    | formance of                                                                                                    | Array id                                                                                                    | Class label                                                                                                    | oss-validati<br>Mean<br>Number<br>of genes<br>in<br>classifier                                                                                                    | Compound<br>Covariate<br>Predictor<br>Correct?                                                                                                    | Diagonal Line<br>Discriminant<br>Analysis<br>Correct?                                                                                                    | ar<br>1-Neares<br>Neighbor                                                                                                    | 3-Nearest<br>Neighbors<br>Correct?                                                                                                    | Nearest<br>Centroid<br>Correct?                          | Support<br>Vector<br>Machines<br>Correct?                                                                      | Bayes<br>Compo<br>Covar<br>Predic<br>Corre                                                                                                    | sian<br>ound<br>iate<br>ctor<br>ect?                                                                                                    |                                                                                                    |                                                                                                 |                                                                                                    |               |
|                                                                                                    | 1                                                                                                    | AD10                                                                                                    | 1                                                                                                    | 118                                                                                                    | YES                                                                                                    | YES                                                                                                    | YES                                                                                                    | YES                                                                                                    | YES                                                      | YES                                                                                                    | YES                                                                                                    | s                                                                                                    |                                                                                                    |                                                                                                 |                                                                                                    |               |
|                                                                                                    | 2                                                                                                    | AD2                                                                                                    | 1                                                                                                    | 118                                                                                                    | YES                                                                                                    | YES                                                                                                    | YES                                                                                                    | YES                                                                                                    | YES                                                      | YES                                                                                                    | YES                                                                                                    | S                                                                                                    |                                                                                                    |                                                                                                 |                                                                                                    |               |
|                                                                                                    | 3                                                                                                    | AD3                                                                                                    | 1                                                                                                    | 123                                                                                                    | YES                                                                                                    | YES                                                                                                    | NO                                                                                                    | YES                                                                                                    | YES                                                      | NO                                                                                                    | YES                                                                                                    | S                                                                                                    |                                                                                                    |                                                                                                 |                                                                                                    |               |
|                                                                                                    | 4                                                                                                    | AD5                                                                                                    | 1                                                                                                    | 117                                                                                                    | VES                                                                                                    | VES                                                                                                    | VES                                                                                                    | VES                                                                                                    | VES                                                      | VES                                                                                                    | VE9                                                                                                    | 8                                                                                                    |                                                                                                    |                                                                                                 |                                                                                                    |               |
| ) (                                                                                                    | one                                                                                                    |                                                                                                    |                                                                                                    |                                                                                                    |                                                                                                    |                                                                                                    |                                                                                                    |                                                                                                    |                                                          |                                                                                                    |                                                                                                    |                                                                                                    | MI My Cou                                                                                                    | mouter                                                                                          | @ 10                                                                                                    |               |
| D o<br>File                                                                                                    | ilass Predici<br>Edit <u>V</u> iew<br>- 🗼 - C                                                                                                    | tion Rea<br>Hi <u>s</u> tory                                                                                                    | ults - Moz<br><u>B</u> ookmarks                                                                                                    | illa Firefo<br>Tools He<br>/C:/Docume                                                                                                    | :<br>Np<br>nts%20and9                                                                                                    | 620Settings/zha                                                                                                    | oy/Desktop/E                                                                                                    | 3eer-Lung-Na                                                                                                    | tMed-2000                                                | /Beer-Lung-                                                                                                    | NatMed-                                                                                                    | -2002%20-Pr -                                                                                                    |                                                                                                    | Google                                                                                          |                                                                                                    | 0%            |
| S e<br>File                                                                                                    | ilass Predict<br>Edit View<br>                                                                                                    | tion Res<br>Hi <u>s</u> tory                                                                                                    | ults - Moz<br>Bookmarks<br>日 file://<br>简体版                                                                                                    | illa Firefo)<br>Tools He<br>/C:/Docume<br>Search • ↓ ≪                                                                                                    | :<br>hp<br>nts%20and9<br>회 왕 • RS                                                                                                    | 620Settings/zha<br>• ∉ • ✿ Boo                                                                                                    | oy/Desktop/E<br>kmarks+ Pagef                                                                                                    | 3eer-Lung-Na<br>3ank • 15≶ Che                                                                                                    | tMed-2000<br>rck • 🔨 A                                   | /Beer-Lung-                                                                                                    | NatMed-                                                                                                    | -2002%20-Pr -                                                                                                    |                                                                                                    | ioogle                                                                                          |                                                                                                    | 0%            |
| Ele                                                                                                    | ilass Predict<br>Edit View<br>• 🔶 • C<br>Vindows Marke<br>gle                                                                                                    | tion Res<br>Hi <u>s</u> tory                                                                                                    | ults - Moz<br>Bookmarks<br>管 file://<br>) 简体版<br>文 G S                                                                                                    | illa Firefox<br>Tools He<br>/C:/Docume<br>Gearch • $\phi$ @<br>Iachine Clas                                                                                                    | elp<br>nts%20and%<br>E E • RS<br>siffer:                                                                                                    | 620Settings/zha<br>• ∉ • ✿ Boo                                                                                                    | oy/Desktop/E                                                                                                    | Beer-Lung-Na<br>Bank → 🌴 Che                                                                                                    | tMed-2000<br>:ck • 🖄 A                                   | /Beer-Lung-<br>utoLink 🖺                                                                                       | NatMed-                                                                                                    | -2002%20-Pr   •<br>                                                                                                    |                                                                                                    | ioogle                                                                                          | ()                                                                                                    | 0%            |
| Ele<br>Coo<br>Perf                                                                                                    | ilass Predict<br>Edit View<br>• • • • •                                                                                                    | Higtory                                                                                                    | aults - Moz<br>Bookmarks<br>自能://<br>简体版<br>又 G S<br>rt Vector M                                                                                                    | ille Firefo<br>Tools He<br>/C:/Docume<br>Search • $\phi$ &<br>Iachine Clas                                                                                                    | alp<br>nts%20and%<br>E F RS<br>sifter:                                                                                                    | 620Settings/zha<br>• 생 • ☆ Boo                                                                                                    | oy/Desktop/E<br>kmarks+ Pagef                                                                                                    | seer-Lung-Na<br>ªank + ª5 Che                                                                                                    | tMed-2000<br>xck • 🗞 A                                   | /Beer-Lung-<br>utoLink 🖺                                                                                       | NatMed-<br>AutoFil                                                                                                    | -2002%20-Pr   +                                                                                                    |                                                                                                    | ioogle                                                                                          | (                                                                                                    | 0%            |
| Ele                                                                                                    | ilass Predict<br>Edit View<br>• • • • • •<br>Vindows Marke<br>gle<br>formance of th<br>ss Sensitivity                                                                                                    | fion Res<br>History                                                                                                    | alts - Moz<br>Bookmarks<br>自file://<br>简体版<br>又 G S<br>rt Vector M                                                                                                    | illa Firefo<br>Tools He<br>/C:/Docume<br>Search • $\phi \ll$<br>Iachine Clas                                                                                                    | stifier:                                                                                                    | 620Settings/zha<br>• 《 • ☆ Boo                                                                                                    | oy/Desktop/E<br>kmarks+ Paer                                                                                                    | Beer-Lung-Na<br>Bank + MS Che                                                                                                    | tMed-2000                                                | /Beer-Lung-<br>utoLink 🖺                                                                                       | NatMed-                                                                                                    | -20029620-Pr   +                                                                                                    |                                                                                                    | Soogle                                                                                          | (                                                                                                    | 0%            |
| Ele<br>Fle<br>V<br>Goog<br>Perf                                                                                                    | Lass Predict<br>Edit View<br>C<br>Vindows Marke<br>gle<br>formance of th<br>ss<br>Sensitivity<br>0.836<br>0.956                                                                                                    | History                                                                                                    | elits - Moz<br>Bookmarks<br>前能版<br>简体版<br>V C S<br>rt Vector M<br>Sity PPV N<br>0.767 0.                                                                                                    | illa Firefox<br>Tools He<br>/C:/Docume<br>Search +<br>fachine Class<br>PV                                                                                                    | alp<br>nts%20and%<br>E & RS<br>stiffer:                                                                                                    | 620Settings/zha<br>• 《 • ☆ Boo                                                                                                    | oy/Desktop/E                                                                                                    | seer-Lung-Na<br>sank + ^t≫ Che                                                                                                    | tMed-2000                                                | /Beer-Lung-<br>utoLink 🖺                                                                                       | NatMed                                                                                                    | -2002%20-Pr   •                                                                                                    |                                                                                                    | ioogle                                                                                          | - 10<br>                                                                                                    | 0%            |
| Ele<br>File<br>V<br>Cla<br>Cla<br>1<br>3                                                                                                    | Lass Predict<br>Edit View<br>• • • • • • • • • • • • • • • • • • •                                                                                                     | tion Res<br>History                                                                                                    | ults - Moz<br>Pookmarks<br>简 信 信<br>简 体版<br>V G S<br>rt Vector M<br>0.767 0.<br>0.154 0.                                                                                                    | Illa Firafox<br>Tools He<br>/C:/Docume<br>Search • ↓ ∉<br>lachine Clas<br>PV<br>154<br>767                                                                                                    | ip<br>hp<br>Signature<br>stifter:                                                                                                    | 620Settings/zha<br>• 《 • <b>☆</b> Boo                                                                                                    | oy/Desktop/b<br>kmarks <del>* Paet</del>                                                                                                    | Seer-Lung-Na<br>Bank • <sup>4</sup> 5⁄7 Che                                                                                                    | tMed-2000                                                | /Beer-Lung-                                                                                                    | NatMed-                                                                                                    | -2002%20-Pr   +                                                                                                    |                                                                                                    | icogle                                                                                          |                                                                                                    |               |
| Ele<br>Fle<br>V<br>Cla<br>Cla<br>1<br>3<br>Perf                                                                                                    | Less Predict<br>Edt View<br>Vindows Marke<br>gle<br>Tormance of th<br>0.836<br>0.105                                                                                                    | tion Res<br>History<br>etplace<br>teplace<br>r Specific<br>0.105<br>0.836<br>he Bayes                                                                                                    | ults - Moz<br>Bookmarks<br>前信://<br>简体版<br>V G S<br>rt Vector M<br>0.767 0.<br>0.154 0.<br>ian Composition                                                                                                    | illa Firefox<br>Tools <u>L</u> k<br>/C:/Docume<br>Gearch • $\phi \in$<br><b>Lachine Clas</b><br>PV<br>154<br>767<br>md Covariat                                                                                                    | elp<br>nts%20and%<br><b>S S</b> • RS<br>sifier:                                                                                                    | 620Settings/zha<br>• 《 • <b>☆</b> Boo                                                                                                    | oy/Desktop/E                                                                                                    | teer-Lung-Na                                                                                                    | tMed-2000                                                | /Beer-Lung-<br>utoLink 🖺                                                                                       | NatMed-                                                                                                    | -2002%20-Pr   +                                                                                                    |                                                                                                    | ioogle                                                                                          |                                                                                                    |               |
| Ele<br>Fle<br>O<br>Cla<br>Cla<br>1<br>3<br>Perf                                                                                                    | Less Predict<br>Edt Vew<br>Vindows Marke<br>gle<br>formance of th<br>0.836<br>0.105<br>formance of th<br>Sensitivity                                                                                                    | tion Res<br>History<br>the support<br>Specific<br>0.105<br>0.836<br>the Bayes                                                                                                    | ults - Mozz<br>Bookmarks<br>i file://<br>简体版<br>V Cols<br>rt Vector M<br>0.767 0.<br>0.154 0.<br>ian Compositive<br>ity PPV N                                                                                                    | illa Firefox<br><u>Tools</u> <u>H</u> ¢<br>/C:/Docume<br>Search • • • • • •<br>Search • • • •<br>Search • • • •<br>Search • • • •<br>Search • • • •<br>Markon Covariant<br>PV<br>154<br>767<br>PV                                                                                                    | elp<br>nts%20and%<br>Siffer:                                                                                                    | 620Settings/zha<br>•                                                                                                    | oy/Desktop/E                                                                                                    | keer-Lung-Na                                                                                                    | tMed-2000                                                | /Beer-Lung-<br>utoLink 🖺                                                                                       | NatMed-                                                                                                    | 2002%20-P1                                                                                                    |                                                                                                    | ioogle                                                                                          | ل یه ۲<br>                                                                                                    |               |
| Ele<br>File<br>V<br>Cla<br>Cla<br>2<br>Cla<br>Cla<br>Cla                                                                                                    | Lass Predict<br>Edt View<br>· · · · · · · · · · · · · · · · · · ·                                                                                                     | Figure Resolution Resolution Resoluti Resolution Resolution Resolution Resolution Resolution Resolu                                                                                                    | alts - Mozz<br>Bookmarks<br>i 前e://<br>i 简体版<br>v G S<br>rt Vector M<br>0.767 0.<br>0.154 0.<br>tan Compot<br>tity PPV N<br>0.767 0.<br>0.154 0.<br>10.154 0.<br>10.154 0                                                                                                    | illa Firefor<br><u>T</u> ools <u>He</u><br>/C:/Docume<br>Search • 4 @<br>Iachine Class<br>PV<br>154<br>767<br>PV<br>154<br>767<br>PV<br>154<br>767                                                                                                    | :<br>ikp<br>ints%20and9<br>istifer:<br>te Classifier:                                                                                                    | 620Settings/zha<br>• @ • 슈 Boo                                                                                                    | oy/Desktop/b<br>kmarks- Pad                                                                                                    | ker-Lung-Na                                                                                                    | Med-2000                                                 | /Beer-Lung-<br>utoLink 🖺                                                                                       | NatMed-                                                                                                    | -2002%c20-Pr   ■                                                                                                    |                                                                                                    | ioogle                                                                                          | ( )<br>(                                                                                                    |               |
| Ele<br>File<br>V<br>Cla<br>Cla<br>Cla<br>Cla<br>Cla<br>Cla<br>Cla                                                                                                    | Lass Prodict<br>Edit View<br>Vindows Marke<br>gle<br>ss Sensitivity<br>0.836<br>0.105<br>Formance of th<br>0.836<br>0.105                                                                                                    | Figtory<br>Higtory<br>Particular Constraints<br>Particular Constraints<br>Particular C                                                                                                    | ilits - Mozz<br>Bookmarks<br>i 前e://<br>i 简体版<br>v G S<br>rt Vector M<br>0.767 0.<br>0.154 0.<br>ian Composi-<br>ity PPV N<br>0.742 0.<br>0.1 0.                                                                                                    | illa Firefor<br><u>T</u> ools <u>H</u> ¢<br>/C:/Docume<br>Search • 4 @<br>Iachine Class<br>PV<br>154<br>767<br>PV<br>154<br>767<br>PV<br>154<br>767<br>PV<br>154<br>767<br>PV<br>154<br>767<br>PV<br>154<br>767<br>PV<br>154<br>767<br>PV<br>154<br>767<br>PV<br>154<br>767<br>767<br>767<br>767<br>767<br>767<br>767<br>76                                                                                                    | :<br>ikp<br>nts%20and9<br>& S • RS<br>sifier:<br>te Classifier                                                                                                    | 620Settings/zha<br>• @ • 슈 Boo                                                                                                    | oy/Desktop/b<br>kmarks- Pad                                                                                                    | teer-Lung-Na                                                                                                    | tMed-2000                                                | /Beer-Lung-<br>utoLink 😭                                                                                       | NatMed-                                                                                                    | -2002%20-₽1   *                                                                                                    |                                                                                                    | ioogle                                                                                          | ( )<br>(                                                                                                    |               |
| Ele<br>File<br>Perf<br>Cla<br>1<br>3<br>Perf                                                                                                    | itess Prodist<br>Edit View<br>                                                                                                    | Figtory<br>Higtory<br>Figtory<br>Fig                                                                                                    | tilts - Moz<br>Bookmarks<br>i 前に//<br>前体版<br>C S<br>rt Vector M<br>0.767 0.<br>0.154 0.<br>ian Comport<br>tity PPV N<br>0.742 0.<br>0.1 0.                                                                                                    | ills Firefoo<br><u>Tools He</u><br>/C:/Docume<br>isearch • • • • •<br>tachine Class<br>PV<br>154<br>767<br>md Covarian<br>PV<br>1<br>1<br>1<br>1<br>2<br>2<br>2<br>2<br>2<br>2<br>2<br>2<br>2<br>2<br>2<br>2<br>2                                                                                                    | ip<br>nts%20and%<br><b>&amp; * RS</b><br>siffer:<br>te Classifier                                                                                                    | 620Settings/zha<br>・                                                                                                    | oy/Desktop/E                                                                                                    | teer-Lung-Na                                                                                                    | tMed-2000                                                | /Beer-Lung-                                                                                                    | NatMed                                                                                                    | -2002%20-Pi ↓                                                                                                    |                                                                                                    | ioogle                                                                                          | (<br>(                                                                                                    |               |
| Ele<br>Fle<br>V<br>Cla<br>Cla<br>Cla<br>Cla<br>Cla<br>Cla<br>Cla<br>Cla<br>Cla                                                                                                    | Iters Prodict<br>Edit View<br>Edit View<br>Commonce of the<br>ss Sensitivity<br>0.836<br>0.105<br>0.731<br>0.105<br>0.105                                                                                                    | Higtory<br>Higtory<br>Particles<br>Higtory<br>Higtory<br>H                                                                                                    | IIIIS - Moz<br>Bookmarks<br>IIIIIIIIIIIIIIIIIIIIIIIIIIIIIIIIIIII                                                                                                    | ille Firefoo<br><u>T</u> cols <u>H</u> c<br>/C:/Docume<br>isearch • • • • •<br><b>tachine Clas</b><br>PV<br>154<br>767<br>md Covariat<br>PV<br>1<br>1<br>742                                                                                                    | ip<br>nts%20and%<br><b>&amp; &amp; RS</b><br>siffer:<br>te Classifier                                                                                                    | 620Settings/zha<br>• @ • 값 Boo                                                                                                    | oy/Desktop/E                                                                                                    | teer-Lung-Na                                                                                                    | tMed-2000                                                | /Beer-Lung-                                                                                                    | NatMed                                                                                                    | -2002%20-P1 ↓                                                                                                    |                                                                                                    | icogle                                                                                          | (<br>(                                                                                                    |               |
| Ele<br>Perf<br>Cla<br>1<br>3<br>Perf<br>Cla<br>1<br>3<br>Con<br>Tab                                                                                                    | itess Prodist<br>Edit View<br>Edit View<br>Cornacce of the<br>Sensitivity<br>0.836<br>0.105<br>Sensitivity<br>0.731<br>0.105<br>Deposition of cl                                                                                                    | ion Res<br>History<br>typace<br>specific<br>0.105<br>0.836<br>e Bayes<br>specific<br>0.105<br>0.731                                                                                                    | elits - Mo22<br>Bookmarks<br>● 前年版<br>● 前年版<br>■ TVector M<br>0.757 0.<br>0.154 0.<br>Ent Comport<br>Ent Option 0.<br>10.742 0.<br>0.1 0.                                                                                                    | illa Firefox<br>Tools He<br>(C:/Docume<br>search • • • • •<br>achine Chas<br>PV<br>154<br>767<br>PV<br>154<br>767<br>PV<br>154<br>767                                                                                                    | alp<br>nts9620and9<br>♪ ∰ • RS<br>sifier:                                                                                                    | 620Settings/zha<br>• ∉ • ✿ Boo                                                                                                    | oy/Desktop/b<br>kmarks- <u>Part</u>                                                                                                    | teer-Lung-Na                                                                                                    | tMed-2000                                                | /Beer-Lung-<br>utoLink                                                                                         | NatMed                                                                                                    | -2002%-20-Pr   ●                                                                                                    |                                                                                                    | icogle                                                                                          | (<br>(                                                                                                    |               |
| Ele<br>Cla<br>Cla<br>Cla<br>Cla<br>Cla<br>Cla<br>Cla<br>Cla                                                                                                    | itess Predict<br>Edit View<br>Edit View<br>Vindows Markeg<br>ss<br>Sensitivity<br>0.836<br>0.105<br>Sensitivity<br>0.731<br>0.105<br>Sensitivity<br>0.731<br>0.105                                                                                                    | ion Res<br>History<br>e Suppo<br>specific<br>0.105<br>0.336<br>e Bayes<br>pecific<br>0.105<br>0.731<br>c.731<br>c.731                                                                                                    | selfs - Mo22         Bookmarks         ■ file://         ■ file://      <                                                                                                    | illa Firefox<br><u>Tools</u> <u>K</u><br>(C:/Docume<br>Search • • • • •<br>Search • • • •<br>Search • • •<br>Search • • •<br>Search • • •<br>Search • • •<br>Search • • •<br>Search • • •<br>Search • • •<br>Search • • •<br>Search • • •<br>Search • • •<br>Search • •<br>Search • •<br>Searc | i sifer:                                                                                                    | 620Settings/zha<br>• ∉ • ✿ • ✿ Boo                                                                                                    | oy/Desktop/b                                                                                                    | teer-Lung-Na                                                                                                    | tMed-2000                                                | /Beer-Lung-                                                                                                    | NatMed                                                                                                    | -2002%-20-Pr   ●                                                                                                    |                                                                                                    | ioogle                                                                                          | (<br>(                                                                                                    |               |
| Ele<br>Ele<br>V<br>Cla<br>Cla<br>Class<br>Con<br>Class                                                                                                    | iess Prodist<br>Edit View<br>Edit View<br>Normance of the<br>ss Sensitivity<br>0.336<br>0.105<br>0.105<br>0.105<br>0.105<br>0.105<br>0.105<br>0.105<br>0.105<br>0.105                                                                                                    | ion Res<br>Hytory<br>Resuppoor<br>Specific<br>0.105<br>0.336<br>re Bayes<br>6.015<br>0.731<br>assifier<br>t -values                                                                                                    | elits - Moz2<br>Bookmarks<br>● 前にパ<br>● 前にの<br>● 「前に、<br>● 「前に、<br>● 「「前に、<br>● 「「」」<br>● 「「」」<br>● 「」」<br>● 「」<br>● 「」」<br>● 「」<br>● 「」<br>● 「」<br>● 「」<br>● 「」<br>● 「」」<br>● 「」<br>● 「」<br>● 「」<br>● 「」<br>● 「」<br>● 「」<br>● 「」<br>● 「」<br>● 「」<br>● ● | Illa Firefox<br>Tools He<br>(C:/Docume<br>Search - Chas<br>Search - Chas<br>PV<br>154<br>767<br>md Covariat<br>PV<br>1<br>742<br>Ceom me                                                                                                    | an of Geo                                                                                                    | 620Settings/zha<br>• @ • 🏠 Boo                                                                                                    | oy/Desktop/E<br>kmarks- Part                                                                                                    | teer-Lung-Na<br>≝ + ∜ Che                                                                                                    | thed-2000                                                | /Beer-Lung-<br>utoLink                                                                                         | Nat/Med-                                                                                                    | -2002%-20-Pi ↓                                                                                                    |                                                                                                    | ioogle                                                                                          |                                                                                                    |               |
| File File Cla Cla Cla Cla Class Con Class                                                                                                    | iess Prodist<br>Edit View<br>Edit View<br>Commance of the<br>ss Sensitivity<br>0.836<br>0.105<br>Commance of the<br>ss Sensitivity<br>0.731<br>0.105<br>Commance of the<br>ss Sensitivity<br>0.731<br>0.105<br>Commance of the<br>ss Sensitivity<br>0.105<br>Commance of the<br>ss Sensitivity<br>0.10                                                                                                    | ion Res<br>Hytory<br>itplace<br>isplace<br>ispla                                                                                                    | eults - Moz2<br>Bookmarks<br>● 前にパ<br>● 前にの<br>● 「前に、<br>● 「前に、<br>● 「「前に、<br>● 「「前に、<br>● 「「」」<br>● 「「」」<br>● 「」」<br>● 「」<br>● 「」」<br>● 「」<br>● 「」<br>● 「」<br>● 「」<br>● 「」<br>● 「」<br>● 「」<br>● 「」」<br>● 「」<br>● 「」<br>● 「」<br>● 「」<br>● 「」<br>● 「」<br>● 「」<br>● 「」<br>● 「」<br>● 「  | Ila Firefox<br>Tools He<br>/C:/Docume<br>learch -<br>learch -<br>PV<br>154<br>767<br>PV<br>1<br>742<br>Geom me<br>intensiti<br>classi                                                                                                    | an of Geo                                                                                                    | 620Settings/zha<br>→                                                                                                    | oy/Desktop/b<br>kmarks- Part<br>kmarks- Part<br>Research                                                                                                    | teer-Lung-Na<br>≝ • *                                                                                                    | 1946-2000<br>ck • % A                                    | /Beer-Lung-<br>utoLink 😰                                                                                       | Nat/Med-<br>AutoFit                                                                                                    | -2002%-20-Pr ↓                                                                                                    | Description                                                                                                    | ioogle                                                                                          | Gene syn                                                                                                    | mb            |
| Ele<br>Cla<br>Cla<br>Cla<br>Cla<br>Cla<br>Cla<br>Cla<br>Cla<br>Cla<br>Cla                                                                                                    | ieros Prodict<br>Edit View<br>Edit View<br>Vindows Markeg<br>ss Sensitivity<br>0.836<br>0.105<br>0.105<br>Sensitivity<br>0.731<br>0.105<br>Sensitivity<br>0.731<br>0.105<br>Parametric<br>p-value<br>4.5e-06                                                                                                    | fon Res<br>Hgtory<br>tplace<br><b>suppo</b><br><b>specific</b><br>0.105<br>0.336<br><b>e Bayes</b><br><b>specific</b><br>0.105<br>0.731<br><b>t-value</b><br><b>t-value</b><br>< 1-07                                                                                                    | selfs - Mo22         Bookmarks         ■ file://         ■ file:// <t< td=""><td>illa Firefox<br/><u>Tools</u> <u>K</u><br/>(C:/Docume<br/>Search • • • • •<br/>Search • • • •<br/>Ist<br/>Total<br/>Total<br/>PV<br/>1<br/>767<br/>md Covarian<br/>PV<br/>1<br/>742<br/>Geom me<br/>intensis<br/>1453.307474</td><td>an of Gee<br/>is in i<br/>: 2507.</td><td>620Settings/zha<br/>• ∉ • ✿ • ✿ Boo<br/>=<br/>=<br/>=<br/>=<br/>=<br/>=<br/>=<br/>=<br/>=<br/>=<br/>=<br/>=<br/>=</td><td>oy/Desktop/E<br/>kmarks- Part<br/>kmarks- Part<br/>geom<br/>means<br/>7796174 M3</td><td>teer-Lung-Na<br/>ami + *5 Che<br/>Pro<br/>7583 at</td><td>194ed-2000</td><td>/Beer-Lung-<br/>utoLink 🖫</td><td>NatMed<br/>AutoFil<br/>tions</td><td>2002%20-Pr<br/>→ Send to-<br/>→ Send to-<br/>↓<br/>I<br/>2A histone famil</td><td>Description</td><td>ioogle</td><td>Gene syn<br/>H2AFZ</td><td></td></t<>                                                                                                    | illa Firefox<br><u>Tools</u> <u>K</u><br>(C:/Docume<br>Search • • • • •<br>Search • • • •<br>Ist<br>Total<br>Total<br>PV<br>1<br>767<br>md Covarian<br>PV<br>1<br>742<br>Geom me<br>intensis<br>1453.307474                                                                                                    | an of Gee<br>is in i<br>: 2507.                                                                                                    | 620Settings/zha<br>• ∉ • ✿ • ✿ Boo<br>=<br>=<br>=<br>=<br>=<br>=<br>=<br>=<br>=<br>=<br>=<br>=<br>=                                                                                                    | oy/Desktop/E<br>kmarks- Part<br>kmarks- Part<br>geom<br>means<br>7796174 M3                                                                                                    | teer-Lung-Na<br>ami + *5 Che<br>Pro<br>7583 at                                                                                                    | 194ed-2000                                               | /Beer-Lung-<br>utoLink 🖫                                                                                       | NatMed<br>AutoFil<br>tions                                                                                                    | 2002%20-Pr<br>→ Send to-<br>→ Send to-<br>↓<br>I<br>2A histone famil                                                                                                    | Description                                                                                                    | ioogle                                                                                          | Gene syn<br>H2AFZ                                                                                                    |               |
| Ele<br>Cla<br>Cla<br>Cla<br>Cla<br>Class<br>Class | ieros Predict       Edit View       Edit View       Sensitivity       0.836       0.105       formance of the sensitivity       0.836       0.105       ss       Sensitivity       0.731       0.105       aposition of cf       e - Sorted by       1.1 / Se-06       7.8e-06                                                                                                    | ion Ress<br>Higtory<br>Exprove<br>Exprove<br>Exp                                                                                                    | selft5 - Mo22         Bookmarks         ■ file://         ■ file://      <                                                                                                    | illa Firefox<br>Tools He<br>/C:/Docume<br>Search • • • • •<br>fachine Chas<br>PV<br>154<br>767<br>md Covarian<br>PV<br>1<br>742<br>Geom me<br>intensitie<br>chass :<br>1453.307474<br>11022.87551                                                                                                    | an of sin l<br>sin of sin l<br>sin l<br>control of the second second se                                                                                                    | 620Settings/zha<br>• ∉ • ✿ • ✿ Boo<br>ensities in<br>class 2<br>0.5<br>1373129<br>0.6                                                                                                    | avy/Desktop/E<br>kmarks- Paer<br>kmarks- Paer<br>Satio of<br>geom<br>means<br>796174 M3<br>613142 AP                                                                                                    | leer-Lung-Na<br>mit + 10 Che<br>Pro<br>7583 at<br>FX-HUMGA                                                                                                    | 194ed-2000<br>ck - 1/4 A                                 | /Beer-Lung-<br>utoLink 😭                                                                                       | NatMed<br>AutoFil<br>AutoFil<br>tions<br>the H                                                                                                    | 2002%20-Pr   ■<br>Send to-<br>Send to-<br>I<br>2A histone famil<br>yceraldchyde-3-                                                                                                    | Description<br>ty, member Z<br>phosphate del                                                                                                    | ioogle                                                                                          | Gene syn<br>H2AFZ<br>GAPD                                                                                                    |               |
| File<br>File<br>Cla<br>Cla<br>Cla<br>Class<br>Con<br>Tab                                                                                                    | iteas Prodict<br>Edit View<br>Vindows Marke<br>gle<br>formance of th<br>as<br>Sensitivity<br>0.105<br>formance of th<br>as<br>Sensitivity<br>0.731<br>0.105<br>formance of th<br>as<br>Sensitivity<br>0.731<br>0.105<br>formance of th<br>as<br>Sensitivity<br>0.731<br>0.105<br>formance of th<br>as<br>Sensitivity<br>0.731<br>0.105<br>formance of th<br>as<br>Sensitivity<br>0.731<br>0.105<br>formance of th<br>as<br>Sensitivity<br>0.731<br>0.105<br>formance of th<br>as<br>Sensitivity<br>0.731<br>0.105<br>formance of th<br>as<br>Sensitivity<br>0.731<br>0.105<br>formance of th<br>as<br>Sensitivity<br>0.731<br>0.105<br>formance of th<br>as<br>Sensitivity<br>0.731<br>0.105<br>formance of th<br>as<br>Sensitivity<br>0.731<br>0.105<br>formance of th<br>as<br>Sensitivity<br>0.731<br>0.105<br>formance of th<br>as<br>Sensitivity<br>0.731<br>formance of th<br>as<br>Sensitivity<br>0.731<br>formance of th<br>as<br>Sensitivity<br>0.731<br>formance of th<br>as<br>Sensitivity<br>0.731<br>formance of th<br>as<br>Sensitivity<br>Sensitivity<br>1.1; Class 2.3<br>Sensitivity<br>7.8=06<br>8.8=06<br>formance of th<br>as<br>Sensitivity<br>1.2; Class 2.3<br>Sensitivity<br>7.8=06<br>for as<br>Sensitivity<br>1.2; Class 2.4<br>Sensitivity<br>7.8=06<br>for as<br>Sensitivity<br>1.2; Class 2.4<br>Sensitivity<br>1.2; Class 2.4; Class 2.4; Class 2.4; Class 2.4; Class 2.4; Class 2.4; Class 2.4; Class 2.4; Class 2.4 | ion Ress<br>Higtory<br>Specific<br>0.105<br>0.205<br>0.105<br>0.105<br>0.105<br>0.105<br>0.731<br>t-value:<br>t-value:       t-value:       < 1e-07<br>< 1e-07                                                                                                    | Its - Mozz         Dockmarks           ©ockmarks         ime://           Image: Image: Ima                                                                                                    | Illa Firefox       Tools tk       Tools tk       (C:/Docume       Gearch - ↓ €       Iarchine Class       Iarchine Covariant       PV       1       742                                                                                                    | an of ceoremotion intervention of intervention intervention of the second second secon                                                                                                    | 620Settings/zha                                                                                                    | oy/Desktop/E<br>kmarks- Paet<br>kmarks- Paet<br>geom<br>means<br>filling<br>filling<br>fill                                                                                                    | Pro                                                                                                    | bled-2000<br>ck - // A                                   | /Beer-Lung-<br>utoLink 1                                                                                       | NatMed<br>AutoFil<br>AutoFil<br>fin<br>fin<br>fin<br>fin<br>fin<br>fin                                                                                                    | 2002%20-Pr =<br>Send to-<br>2A histone family<br>yceraldehyde-3-<br>MT3 suppresor<br>wather and the set of the set of t                                                                                                    | Description<br>y, member Z<br>phosphate det<br>of mif two 3 1                                                                                                    | wdrogenase<br>homolog 2                                                                         | Gene syn<br>H2AFZ<br>GAPD<br>SUM02                                                                                                    |               |
| File File Cla Cla Cla Cla Class Class Clas                                                                                                    | itess Prodict<br>Edit View<br>Viridows Marke<br>gle<br>formance of th<br>ss Sensitivity<br>0.336<br>0.105<br>formance of th<br>ss Sensitivity<br>0.731<br>0.105<br>formance of th<br>ss Sensitivity<br>0.731<br>0.105<br>formance of th<br>ss Sensitivity<br>0.731<br>0.105<br>formance of th<br>ss Sensitivity<br>0.731<br>0.105<br>formance of th<br>ss Sensitivity<br>0.731<br>0.105<br>formance of th<br>ss Sensitivity<br>0.731<br>0.731<br>0.105<br>formance of th<br>ss Sensitivity<br>0.731<br>0.731<br>0.105<br>formance of th<br>ss Sensitivity<br>0.731<br>0.731<br>0.731<br>0.731<br>0.731<br>0.105<br>formance of th<br>ss Sensitivity<br>0.731<br>0.731<br>0.731<br>0.731<br>0.731<br>0.105<br>formance of th<br>ss Sensitivity<br>0.731<br>0.731<br>0.105<br>formance of th<br>ss Sensitivity<br>0.731<br>0.731<br>0.731<br>0.731<br>0.731<br>0.105<br>formance of th<br>ss Sensitivity<br>1.17, Class 2: 3<br>Parametric<br>p-value<br>8.5-06<br>1.23e-05                                                                                                    | (in Res)<br>(in Res)<br>(in Re                                                                                                    | Its - Moz         Pookmarks           Image: Second second seco                                                                                                    | illa Firefox<br>Tools Le<br>(C:/Docume<br>search - Class<br>isearch - Class<br>PV<br>154<br>767<br>md Covarian<br>PV<br>1<br>742<br>Geom me<br>intensitie<br>chass<br>1453.307474<br>11022.87551<br>721.1886325<br>160.3341076                                                                                                    | an of Gen<br>issin inter-<br>control of the second second                                                                                                    | 620Settings/zha       • @ • ① Boo       in mean of<br>ensities in<br>class 2       1       3566052       0.5       3819646       0.5                                                                                                    | oy/Desktop/E<br>kmarks- Paer<br>Remarks- 7997<br>geom<br>means<br>796174 M3<br>978916 29<br>922727 L1:                                                                                                    | Reer-Lung-Na<br>■ * * * * Che<br>* * * * * Che<br>* * * * * * * * * * * * * * * * * * *                                                                                                     | bhed-2000<br>ek - % A                                    | /Beer-Lung-<br>utoLink 😭                                                                                       | AutoFil AutoFil find gitter filter filter fi                                                                                                    | 20029620-Pr                                                                                                    | Description Uy, member Z phosphate def of mif two 31 protein 4                                                                                                    | icogle                                                                                          | Gene syn<br>H2AFZ<br>SUMO2<br>HSPA4                                                                                                    | 00%           |
| File File Cla Cla Cla Cla Cla Cla Cla Cla Cla Cla                                                                                                    | iers Prodict<br>Edit View<br>Commance of the<br>ss Sensitivity<br>0.0336<br>0.105<br>Commance of the<br>ss Sensitivity<br>0.731<br>0.105<br>Commance of the<br>ss Sensitivity<br>0.731<br>0.105<br>Commance of the<br>ss Sensitivity<br>0.731<br>0.105<br>Commance of the<br>ss Sensitivity<br>0.731<br>0.105<br>Commance of the<br>ss Sensitivity<br>0.731<br>0.105<br>Commance of the<br>ss Sensitivity<br>0.731<br>0.105<br>Commance of the<br>ss Sensitivity<br>0.731<br>0.105<br>Commance of the<br>ss Sensitivity<br>0.731<br>0.105<br>Commance of the<br>ss Sensitivity<br>0.731<br>0.105<br>Commance of the<br>ss Sensitivity<br>0.731<br>0.105<br>Commance of the<br>ss Sensitivity<br>0.731<br>0.105<br>Commance of the<br>ss Sensitivity<br>0.731<br>0.105<br>Commance of the<br>ss Sensitivity<br>0.731<br>0.105<br>Commance of the<br>ss Sensitivity<br>1.17, Class 2.3<br>Sensitivity<br>1.12, Class 2.3<br>Sensitivity<br>1.12, Class 2.3<br>Sensitivity<br>1.12, Class 2.3<br>Sensitivity<br>1.12, Class 2.3<br>Sensitivity<br>1.12, Class 2.3<br>Sensitivity<br>1.12, Class 2.3<br>Sensitivity<br>1.12, Class 2.3<br>Sensitivity<br>1.12, Class 2.3<br>Sensitivity<br>1.12, Class 2.3<br>Sensitivity<br>1.12, Class 2.3<br>Sensitivity<br>1.12, Class 2.3<br>Sensitivity<br>1.12, Class 2.3<br>Sensitivity<br>1.12, Class 2.3<br>Sensitivity<br>1.12, Class 2.3<br>Sensitivity<br>Sensitivity<br>Sensitiv                                                                                                    | Ion Ress           Higtory           Image: Specific to the second second                                                                                                    | elits - Mo22<br>Bookmarks<br>● 前e://<br>簡体版<br>■ C S<br>rt Vector M<br>0.767 N<br>0.764 0<br>0.764 0<br>0.742 0<br>0.1 0<br>100<br>100<br>100<br>100                                                                                                    | Illa ≠1r≤fox           Tools ±k           [C:/Docume           isearch + ↓           isearch + ↓           Iachine Class           PV           154           767           md Covariat           PV           1742           Geom me           intensitie           class 1           1453.307474           11022.87551           721.1886325           1803.341076           8712.112731                                                                                                    | an of Sinter:<br>te Classifier:<br>te Classifier:<br>2507.<br>63 16668<br>1033.<br>12704<br>3 15517                                                                                                    | 620Settings/zha<br>-                                                                                                    | oy/Desktop/E<br>kmarks- Part<br>kmarks- Part<br>Reads<br>geom<br>means<br>7796174 M3<br>613142 AF<br>978916 39<br>978916 39<br>978916 39<br>978797 M3                                                                                                    | Reer-Lung-Na<br>1011 - 107 Che<br>1011 - 107 Che<br>1011 - 101<br>1011 - 101<br>1011 - | bled-2000<br>ck - 1 & A<br>be set<br>PDH/M331            | /Beer-Lung-<br>utoLink 😭                                                                                       | AutoFil<br>AutoFil<br>AutoFi | 2002%20-Pr<br>Send to-<br>Send to-<br>I<br>2A histone famil<br>yceraldehyde-3-<br>MT3 suppressor<br>at shock 70kDa                                                                                                    | Description Uy, member Z of mif two 31 protein 4                                                                                                    | icogle<br>icogle<br>uydrogenase<br>homolog 2                                                    | Gene syn<br>H2AFD<br>SUM02<br>H3PA4<br>GAPD                                                                                                    | 009           |
| Ele<br>Fle<br>V<br>Class<br>Class<br>Con<br>Tab<br>Class<br>Con<br>Tab                                                                                                    | Sensitivity           0.336           0.105           0.105           0.105           0.105           0.105           0.105           0.105           0.105           0.105           0.105           0.105           0.105           0.105           0.105           0.105           0.105           0.105           0.105           0.105           0.105           0.105           0.105           0.105           0.105           0.105           0.105           0.105           0.105           0.105           0.105           0.105           0.105           0.105           0.105           0.105           0.105           0.105           0.105           0.105           0.105           0.105           0.105           0.105           0.105                                                                                                    | tion Ress           Higtory           Image: Specific Construction of the second of the second                                                                                                    | iiits - Moz2           Bookmarks           Image: State State S                                                                                                    | Ila F/r f/o           Tools ±k           [C:/Docume           lachine Class           lachine Class           pv           154           767           md Covariat           PV           1           742           Geom me           intensis           1453.327474           11022.87551           721.1886325           160.3341076           8712.112731           259.8994422                                                                                                    | an of sini<br>sifier:<br>te Classifier<br>te Classifier<br>te Classifier<br>te 2507.<br>63 16668<br>1033.<br>1270.4<br>3 15517<br>13 15517                                                                                                    | 620Settings/zha         • ♥ • ✿ • ✿ Boo         • ♥ • ✿ • ✿ Boo         • ♥ • Φ • Φ • Φ • Φ • Φ • Φ • Φ • Φ • Φ                                                                                                    | oy/Desktop/E           kmarks         222           kmarks         223           geom         2           means         2           978916         32           9927727         1.1           613142         AF           9927780         1.2           9927780         1.2           9927080         1.2                                                                                                    | Pro<br>7583 at<br>FX-HUMGA<br>2585 at<br>723 at<br>723 at                                                                                                    | tMed-2000<br>ck • <sup>™</sup> ∧ ∧<br>be set<br>PDH/M331 | /Beer-Lung-<br>utoLink                                                                                         | AutoFil<br>AutoFil<br>AutoFi | 2002%20-Pr ↓<br>→ Send to-<br>→ Send to-<br>→ Send to-<br>→ Send to-<br>→<br>Send to-<br>→<br>→ Send to-<br>→<br>→ Send to-<br>→<br>→ Send to-<br>→<br>→ Send to-<br>→<br>→ Send to-<br>→<br>→ Send to-<br>→<br>→ Send to-<br>→<br>→ Send to-<br>→<br>→ Send to-<br>→<br>→ Send to-<br>→<br>→ Send to-<br>→<br>→ Send to-<br>→<br>→ Send to-<br>→<br>→ Send to-<br>→<br>→ Send to-<br>→ Send to-<br>→ Send to-<br>→<br>→ Send to-<br>→ Send to-<br>→                   | Description<br>ymember Z<br>protein 4<br>deformation 3<br>protein 4<br>protein 4<br>deformation 3<br>protein 4<br>protein 4<br>p | soogle<br>soogle<br>sydrogenase<br>homolog 2<br>sydrogenase<br>e 2                              | Gene syn<br>H2AFZ<br>GAPD<br>SUBO2<br>HSPA<br>GAP2<br>UGP2                                                                                                    | 00%           |
| Ele<br>Ele<br>V<br>Class<br>Class<br>Cla | Sensitivity           0.836           0.105           0.105           0.105           0.105           0.105           0.105           0.105           0.105           0.105           0.105           0.105           0.105           0.105           0.105           0.105           0.105           0.105           0.105           0.105           0.105           0.105           0.105           0.105           0.105           0.105           0.105           0.105           0.105           0.105           0.105           0.105           0.105           0.105           0.105           0.105           0.117, Class 2.3           0.128-05           1.12-05           1.12-05           1.12-05           1.12-05           1.12-05           1.12-05           1.12-05           1.12-05           1.13-05                                                                                                    | ion Ress<br>Higtory<br>ion Suppo<br>ion Suppo<br>ion                                                                                                    | eilts - Mo22<br>Bookmarks<br>■ file://<br>■ file://<br>■ file:                                                                                                    | Ila Firefox           Tools ⊨k           C:/Docume           Barch • • •           Barch • •           Isachine Chas           PV           154           767           md Covariat           PV           145           767           PV           1453           742           Ceom me<br>intensis           1453.307474           11022.87551           721.1886325           160.3341076           8712.112731           259.8994425           183.2071474                                                                                                    | an of Sin Classifier<br>te Classifier<br>te Classifier<br>classifier<br>cl | 620Settings/zha                                                                                                    | oy/Desktop/E           kmarks         244           geom         1           7796174         M3           613142         AF           9787816         29           9227727         L1           6164223         AF           907068         22           600768         26                                                                                                    | Pro<br>7583 at<br>FX-HUMGA<br>7723 at<br>FX-HUMGA<br>7783 at<br>FX-HUMGA<br>7783 at<br>FX-HUMGA                                                                                                    | be set                                                   | /Beer-Lung-<br>utoLink                                                                                         | NatMed-<br>AutoFil<br>AutoFil<br>fin<br>fin<br>fin<br>fin<br>fin<br>fin<br>fin<br>fin<br>fin<br>fin                                                                                                    | 2002%20-Pr                                                                                                    | Description<br>y, member Z<br>phosphate del<br>of mif two 3 1<br>protein 4<br>phosphate del<br>phosphate del<br>phosphate del<br>protein 4                                                                                                    | wdrogenase<br>homolog 2<br>wdrogenase<br>e 2                                                    | Gene syn           H2AFZ           GAPD           SUMO2           HSPA4           GAP2           SYPL                                                              | 00%           |
| Cla     Cla     C                                                                                                    | Sensitivity           0.336         0.105           commance of the         0.836           0.105         0.105           commance of the         0.836           0.105         0.731           0.105         0.731           0.105         0.731           0.105         0.731           0.105         0.731           0.105         0.731           0.105         0.731           0.105         0.731           0.105         0.731           0.105         0.731           0.105         0.731           0.105         0.731           0.105         0.731           0.105         0.731           0.105         0.731           0.105         0.731           0.105         0.731           0.105         0.731           0.105         0.731           0.105         0.731           0.105         0.731           0.105         0.731           0.105         0.731           0.105         0.731           0.105         0.731           0.105         0.731           0.771                                                                                                    | (ion Res)<br>Higtory<br>Liptace<br>e Suppo<br>e Suppo<br>(0.105<br>0.836<br>e Bayes<br>(0.105<br>0.836<br>e Bayes<br>(0.105<br>0.836<br>e Bayes<br>(0.105<br>0.105<br>0 | Second Second                                                                                                    | Illa Firefox           Tools ±k           C:/Docume           Search - ↓ ∉           Search - ↓ ∉           Iachine Chas           PV           154           767           md Covariat           PV           1           742           Geom me<br>intensitie<br>chass           1453.307474           11022.87551           701.1886325           160.3341076           8712.112731           259.8994422           130.2071474           1401.022863                                                                                                    | an of sin interesting interesting interest                                                                                                    | 620Settings/zha         • ∅ • ✿ ♥ ✿       Boo         • ∅ • ✿ ♥       Boo         • ∅ • ✿ ♥       Boo         • ∅ • ✿ ♥       Boo         • ∅ • ✿ ♥       Boo         • ∅ • ✿ ♥       Boo         • ∅       Boo         • ∅       Boo                                                                                                    | avy/Desktop/E<br>kmarks- Paer<br>kmarks- Paer<br>approximation<br>approximation<br>proximation<br>proximatio                                                                                                    | Pro<br>7583 at<br>FX-HUMGA<br>7233 at<br>FX-HUMGA<br>7460 at<br>8194 at<br>82855-HT2995                                                                                                    | bhed-2000<br>ck - 1 & A<br>be set<br>PDH/M331            | /Beer-Lung-<br>utoLink<br>97 3 at<br>12<br>97 M at<br>14<br>14<br>14<br>14<br>14<br>14<br>14<br>14<br>14<br>14 | NatMed-<br>AutoFil<br>AutoFil<br>fin<br>fin<br>fin<br>fin<br>fin<br>fin<br>fin<br>fin<br>fin<br>fin                                                                                                    | 2002%20-Pr                                                                                                    | Description<br>ly, member Z<br>phosphate det<br>of mif two 31<br>protein 4<br>phosphate det<br>ophosphorylas<br>protein                                                                                                    | ivogle<br>ivogle<br>uydrogenase<br>homolog 2<br>uydrogenase<br>e 2                              | Gene syn<br>H2AFZ<br>GAPD<br>SUMO2<br>HSPA4<br>GAPD<br>SYPL                                                                                                    | 094<br>0<br>0 |
| Cla Cla Cla Cla Cla Cla Cla 3 Cla 4 5 6 7 8 9 10                                                                                                    | Action         Control           Edit         Yiew           Edit         Yiew           Vindows         Market           Sensitivity         0.836           0.105         0.836           Ormance of th         0.836           0.105         0.105           Ormance of th         0.731           0.105         0.731           0.105         0.731           0.731         0.731           0.731         0.731           0.731         0.731           0.736         0.731           0.737         0.731           0.738         0.731           0.731         0.731           0.731         0.731           0.738         0.731           0.738         0.731           0.738         0.731           0.738         0.731           0.738         0.731           0.738         0.731           0.738         0.731           0.738         0.731           0.738         0.738           0.86         0.606           1.28         0.65           0.0001024         0.000124                                                                                                    | ion Ress           Higtory           ion Sector           ion Sector           0.105           0.105           0.105           0.105           0.731           t-value           t-value           <1e-07                                                                                                    | Its - Moze           Bookmarks           Image: State State Sta                                                                                                    | Illa Firefox<br>Tools He<br>/C:/Docume<br>isearch • • • •<br>tachine Class<br>PV<br>154<br>767<br>md Covarian<br>PV<br>1<br>742<br>Geom me<br>intensitie<br>class :<br>1453.307474<br>11022.8753<br>160.3341076<br>8712.112731<br>259.8994422<br>163.2071474<br>1401.202863<br>1.48125<br>339.971248                                                                                                    | an of sin in the second second                                                                                                    | 620Settings/zha         • ♥ • ✿ • ✿ Boo         nitres in         nitres in <td>oy/Desktop/E           kmarks*         Part           kmarks*         Part           geom         means           means         A           fillald         AE           graphic         Xapping           ginal         Xapping           ginal         Xapping     <td>Pro<br/>7583 at<br/>FX-HUMGA<br/>2585 at<br/>2723 at<br/>FX-HUMGA<br/>2585 at<br/>2723 at<br/>FX-HUMGA<br/>2585 at<br/>2723 at<br/>740 at<br/>2855-HT2995<br/>2306 at<br/>2855-HT2995</td><td>be set</td><td>/Beer-Lung-<br/>utoLink 😭</td><td>Nathed-<br/>AutoFil<br/>AutoFil<br/>fin<br/>fin<br/>fin<br/>fin<br/>fin<br/>fin<br/>fin<br/>fin<br/>fin<br/>fin</td><td>2002%20-Pr =<br/>Send to-<br/>Send to-</td><td>Description<br/>y, member Z<br/>phosphate def<br/>of mif two 31<br/>protein 4<br/>phosphate def<br/>ophosphate def<br/>ophosphate d</td><td>vydrogenase<br/>homolog 2<br/>vydrogenase<br/>e 2<br/>I</td><td>Gene syn           H2AFZ           GAPD           SYPL           D102           GAPD</td><td>099</td></td> | oy/Desktop/E           kmarks*         Part           kmarks*         Part           geom         means           means         A           fillald         AE           graphic         Xapping           ginal         Xapping           ginal         Xapping <td>Pro<br/>7583 at<br/>FX-HUMGA<br/>2585 at<br/>2723 at<br/>FX-HUMGA<br/>2585 at<br/>2723 at<br/>FX-HUMGA<br/>2585 at<br/>2723 at<br/>740 at<br/>2855-HT2995<br/>2306 at<br/>2855-HT2995</td> <td>be set</td> <td>/Beer-Lung-<br/>utoLink 😭</td> <td>Nathed-<br/>AutoFil<br/>AutoFil<br/>fin<br/>fin<br/>fin<br/>fin<br/>fin<br/>fin<br/>fin<br/>fin<br/>fin<br/>fin</td> <td>2002%20-Pr =<br/>Send to-<br/>Send to-</td> <td>Description<br/>y, member Z<br/>phosphate def<br/>of mif two 31<br/>protein 4<br/>phosphate def<br/>ophosphate def<br/>ophosphate d</td> <td>vydrogenase<br/>homolog 2<br/>vydrogenase<br/>e 2<br/>I</td> <td>Gene syn           H2AFZ           GAPD           SYPL           D102           GAPD</td> <td>099</td> | Pro<br>7583 at<br>FX-HUMGA<br>2585 at<br>2723 at<br>FX-HUMGA<br>2585 at<br>2723 at<br>FX-HUMGA<br>2585 at<br>2723 at<br>740 at<br>2855-HT2995<br>2306 at<br>2855-HT2995                                                                                                    | be set                                                   | /Beer-Lung-<br>utoLink 😭                                                                                       | Nathed-<br>AutoFil<br>AutoFil<br>fin<br>fin<br>fin<br>fin<br>fin<br>fin<br>fin<br>fin<br>fin<br>fin                                                                                                    | 2002%20-Pr =<br>Send to-<br>Send to- | Description<br>y, member Z<br>phosphate def<br>of mif two 31<br>protein 4<br>phosphate def<br>ophosphate def<br>ophosphate d                                                                                                    | vydrogenase<br>homolog 2<br>vydrogenase<br>e 2<br>I                                             | Gene syn           H2AFZ           GAPD           SYPL           D102           GAPD                                                                               | 099           |
| Claimed and a constraint of the second second se                                                                                                    | Lagrandian product     Lagrandian product     Lagrandian product product     Lagrandian product product p                                                                                                    | ion Ress<br>Higtory<br>ion Specific<br>is Suppo<br>is Specific<br>0.105<br>0.336<br>is Specific<br>0.105<br>0.731<br>is Specific<br>1.05<br>0.731<br>is Specific<br>1.07<br>(1.077<br>(1.077)<br>(1.077<br>(1.077<br>(1.077)<br>(1.077)<br>(1.077                                                                                                    | elits - Moz2         eockmarks           imits         imits           imits         imits           imits         PPV           ints         0.767           0.154         0.           ints         0.767           0.154         0.           ints         PPV           ints         0.742           0.01         0.           100         100           100         100           100         100           100         100           100         100           100         100           100         100                                                                                                    | Illa ≠1/2 (2)           Tools ±k           (C:/Docume           isearch +            isearch +                                                                                                    | an of sin control of the second second secon                                                                                                    | 620Settings/zha                                                                                                    | oy/Desktop/E           kmarks         202           kmarks         202                                                                                                    | Reer-Lung-Na<br>and - ♥♥ Che<br>*** • ♥♥ Che<br>*** • ♥♥ Che<br>***<br>*** • ♥<br>***<br>***<br>***<br>***<br>***<br>***<br>***<br>*                                                                                                    | be set<br>PDH/M331                                       | /Beer-Lung-<br>utoLink 😭                                                                                       | NatMed-<br>AutoFil<br>AutoFil<br>fin<br>fin<br>fin<br>fin<br>fin<br>fin<br>fin<br>fin<br>fin<br>fin                                                                                                    | 2002%20-Pr<br>Send to-<br>Send to-   | Description<br>y, member Z<br>phosphate det<br>ophosphate det<br>ophosphate det<br>protein 4<br>phosphate det<br>phosphate det<br>in<br>protein 4<br>phosphate det<br>phosphate det<br>phosphate de                                                                                                 | icoogle<br>icoogle<br>uydrogenase<br>homolog 2<br>uydrogenase<br>e 2<br>I<br>uydrogenase<br>i 1 | Gene syn           H2AFZ           GAPD           SUMO2           HSPA4           GAPD           UGP2           SYPL           D102           GAPD           VDACI | 00%           |

Figure 5A and 5B. Screen shot of the output html file for class prediction results.

importer allows the users to automatically import the GDS dataset file in the NCBI Gene Expression Omnibus database into BRB-ArrayTools. A GDS dataset is a text file in SOFT format that represents a curated collection of biologically and statistically

comparable GEO Samples reassembled by NCBI staff. Currently there are more than 1500 GDS data sets in GEO database. To import the GEO dataset file into BRB-ArrayTools, the users only need to input the GDS number which can be retrieved from

NCBI GEO website. The GEO importer therefore serves us as an efficient pipeline to collect the most recent publicly available data in the GEO database.

#### Conclusions

In conclusion, our BRB-ArrayTools data archive and GEO importer represent ongoing efforts to provide effective tools for efficiently sharing and utilizing human cancer microarray data. By combining BRB-ArrayTools with the Data Archive, cancer investigators can re-analyze or extend the analysis of publicly available data or combining the publicly available data with their own data set to do external validation analysis. The fact that the Data Archive includes clinical annotations of specimens in an "experiment descriptor file" ready for use in BRB-ArrayTools makes the resource especially valuable.

## **Availability and Requirements**

The data archive can be accessed from: http://linus. nci.nih.gov/~brb/DataArchive.html BRB Array-Tools must have been installed on the machine.

## **Authors' Contributions**

YZ and RS carried out design and implementation of the data archive. YZ and RS drafted the manuscript. Both authors read and approved the final manuscript.

## **Acknowledgements**

We thank Michael Ngan for programming support in developing GEO importer. We also thank helps from NCBI GEO and EBI ArrayExpress technical support teams.

## References

- Sandvik, A.K., Alsberg, B.K., Nørsett, K.G., Yadetie, F., Waldum, H.L. and Laegreid, A. 2006. Gene expression analysis and clinical diagnosis. *Clin. Chim. Acta.*, 363:157–64.
- [2] Chin, K.V., Alabanza, L., Fujii, K., Kudoh, K., Kita, T., Kikuchi, Y., Selvanayagam, Z.E., Wong, Y.F., Lin, Y. and Shih, W.C. Application of expression genomics for predicting treatment response in cancer. *Ann. N. Y. Acad. Sci.*, 1058:186–95.
- [3] Geschwind, D.H. 2001. Sharing gene expression data: an array of options. *Nature Reviews: Neuroscience*, 2:435–438.
- [4] Ball, C.A., Sherlock, G. and Brazma, A. 2004. Funding high-throughput data sharing. *Nature Biotech.*, 22:1179–1183.
- [5] Simon, R., Lam, A.P., Li, M.C., Ngan, M., Menenzes, S. and Zhao, Y. 2007. Analysis of Gene Expression Data Using BRB-Array Tools. *Cancer Informatics*, 2:11–17.

- [6] Edgar, R., Domrachev, M. and Lash, A.E. 2002. Gene Expression Omnibus: NCBI gene expression and hybridization array data repository. *Nucleic Acids Res.*, 30:207–10.
- [7] Barrett, T., Troup, D.B., Wilhite, S.E., Ledoux, P., Rudnev, D., Evangelista, C., Kim, I.F., Soboleva, A., Tomashevsky, M. and Edgar, R. 2007. NCBI GEO: mining tens of millions of expression profiles database and tools update. *Nucleic Acids Res.*, 35:D760–D765.
- Parkinson, H. et al. 2007. ArrayExpress—a public database of microarray experiments and gene expression profiles. *Nucleic Acids Res.*, 35:D747–D750.
- [9] Demeter, J. et al. 2007. The Stanford Microarray Database: implementation of new analysis tools and open source release of software. *Nucleic Acids Res.*, 35:D766–D770.
- [10] Rhodes, D.R., Yu, J., Shanker, K., Deshpande, N., Varambally, R., Ghosh, D., Barrette, T., Pandey, A. and Chinnaiyan, A.M. 2004. ONCOMINE: A Cancer Microarray Database and Data-Mining Platform. *Neoplasia*, 6:1–6.
- [11] Beer, D.G. et al. 2002. Gene-expression profiles predict survival of patients with lung adenocarcinoma. *Nat. Med.*, 8:816–24.
- [12] Radmacher, M.D., McShane, L.M. and Simon, R. 2002. A paradigm for class prediction using gene expression profiles. *Journal of Computational Biology*, 9:505–511.